## Creating a Shared Drive

• Navigate to the C: directory

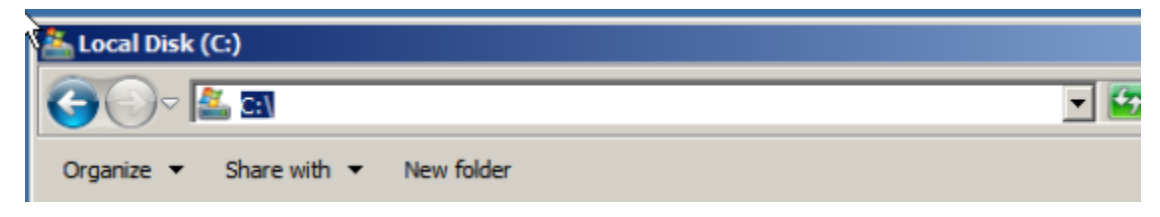

## • Right click and select new folder

|               | G 🔾 🗢 🎽 🗸 Computer                                                                                              | <ul> <li>Local Dis</li> </ul> | Local Disk (C:) 👻 🐨 😧 Search Local Disk (                                                                                            |            |           |                                                                                                    |                                                                                        |
|---------------|----------------------------------------------------------------------------------------------------|-------------------------------|----------------------------------------------------------------------------------------------------|------------|-----------|----------------------------------------------------------------------------------------------------|----------------------------------------------------------------------------------------|
|               | Organize 🔻 Share with 🔻                                                                                         | New fol                       | lder                                                                                                    |            |           |                                                                                                    |                                                                                        |
| Computer      | Favorites                                                                                                    | Name ^                        |                                                                                                    |            |           | Date modified                                                                                                    | Туре                                                                                   |
| Network       | Favorites     Dektop     Dektop     Downloads     Recent Places     Documents     Music     Pictures     Videos |                               | Program Files Program Files Files Forgaram Files Folder Guer Share Folder Guers Files Folder File File File File File File File File |            |           | 7/13/2009 8:20 PM<br>10/24/2017 11:24 PM<br>11/16/2017 1:52 PM<br>2/2/2018 12:17 PM<br>2/5/2018 7:56 AM<br>1/14/2018 9:28 PM | File folder<br>File folder<br>File folder<br>File folder<br>File folder<br>File folder |
| Recycle Bin   | 🖳 Computer                                                                                                    |                               |                                                                                                    |            |           |                                                                                                    |                                                                                        |
| Google Chrome | <table-of-contents> Network</table-of-contents>                                                                 |                               | View<br>Sort by<br>Group by<br>Refresh<br>Paste<br>Paste<br>Paste<br>Share with                                                      | <b>* *</b> |           |                                                                                                    |                                                                                        |
|               | 6 items                                                                                                    |                               | New                                                                                                    | P)         | Je Folder |                                                                                                    |                                                                                        |
|               |                                                                                                    |                               | Properties                                                                                                    |            |           |                                                                                                    |                                                                                        |
|               |                                                                                                    |                               |                                                                                                    |            |           |                                                                                                    |                                                                                        |
|               |                                                                                                    |                               |                                                                                                    |            |           |                                                                                                    |                                                                                        |

 Name the new folder User Share Folder. You will also create a new folder inside "User Share Folder" called "Profiles"

| User Share Folder | ľ2 | 2/2/2018 12:17 PM | File folder |
|-------------------|----|-------------------|-------------|
| Profiles          |    | 2/2/2018 12:21 PM | File folder |

• Then right click on it and select properties

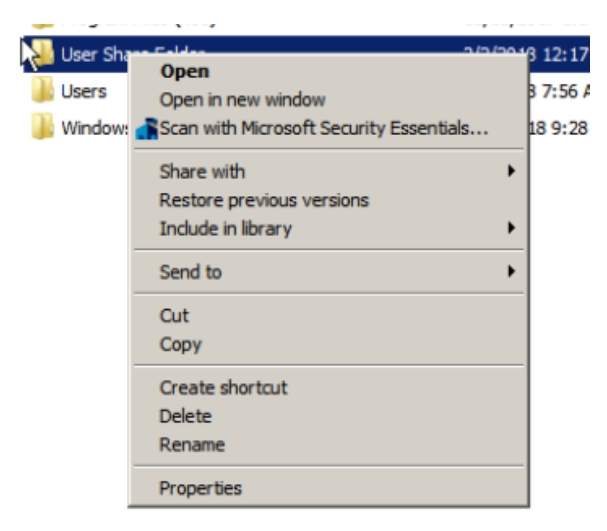

 Then click on "Advanced Sharing" and then checkmark the box to "Share this folder"

| Net Admin                                                                                 | R I IN L (C)                                                                                                    |                                                                                                    |                                                                                                    |                                                                                                    |                  |                      |
|-------------------------------------------------------------------------------------------|----------------------------------------------------------------------------------------------------|----------------------------------------------------------------------------------------------------|----------------------------------------------------------------------------------------------------|----------------------------------------------------------------------------------------------------|------------------|----------------------|
|                                                                                           | Cocal Disk (C)                                                                                                    | r 👻 Local Disk (C:)                                                                                                 | •                                                                                                    | • 🖸                                                                                                    | Search Local Dis | k <mark>(</mark> C:) |
| Computer<br>Computer<br>Network<br>R Advanced Sharin                                      | Compute<br>Organize  Compute<br>Organize Compute<br>Pevorites Compute<br>Compute<br>C | r • Local Disk (C:) •<br>Include in library •<br>Name •<br>Perfl.ogs<br>Program Fil<br>User Sha<br>Users<br>Window: | Share with  New folder  Share with  New folder  Share Share Folder Propertie  General Sharing Security Pre Network File and Folder Share User Share Folder Share Network Path: NVENDCUser Share Folder Share | Date modified     7/13/2009 8:20 PM     10/24/2017 11:24 PM     1/16/2017 11:24 PM     svious Versions Customize g | Search Local Dis | k (C:)               |
| Securgs Share name: User Share I Goc User Share I Add Limit the numl Comments: Permission | older          Remoye         ber of simultaneous users to:         s       Caching         OK       Cancel                                                                                                    | ▼<br>16777:<br>Apply.                                                                                               | Advanced Sharing<br>Set custom permissions, create<br>advanced sharing options.                                                                                                    | e multiple shares, and set oth                                                                                     | er               |                      |

 Then you will click on "Permissions" and click on "Add"

| Computer     |                                | Name +                 |               | Date modified                           | Turne              | Size     | 1          |
|--------------|--------------------------------|------------------------|---------------|-----------------------------------------|--------------------|----------|------------|
| 17           | Permissions for User Shar      | e Folder               | xI            | Date mounieu                            | Туре               | 5120     | _          |
|              | Share Permissions              |                        | Select U      | sers, Computers, Service A              | ccounts, or Groups | 5        | <u>? ×</u> |
|              | Group or user names:           |                        | Select th     | nis object type:                        |                    |          |            |
| Network      | & Everyone                     |                        | Users, C      | Groups, or Built-in security princip    | pals               | Object 1 | ypes       |
|              | & Administrators (TESTSOM      | ETHING\Administrators) | From this     | s location:                             |                    |          |            |
|              |                                |                        | TestSor       | mething.com                             |                    | Locati   | ons        |
|              |                                |                        | Enter the     | e object names to select ( <u>examp</u> | les):              |          |            |
|              |                                |                        |               |                                         |                    | Check I  | Vames      |
| R Advanced S |                                | Add Remove             |               |                                         |                    |          |            |
| Share 1      | Permissions for Everyone       | Allow Deny             |               |                                         |                    |          |            |
| Settings     | Full Control                   |                        | Adva          | inced                                   | L                  | OK Ca    | ncel       |
| Share 1      | Change                         |                        | haring        |                                         |                    |          |            |
| User 5       | Read                           |                        | permissions,  | create multiple shares, and set         | other              |          |            |
| Ac           |                                |                        | haring option | ns.                                     |                    |          |            |
| Limit th     |                                |                        | Inced Sharin  | a                                       |                    |          |            |
| Line o       |                                |                        |               |                                         |                    |          |            |
| Comme        | Learn about access control and | <u>d permissions</u>   |               |                                         |                    |          |            |
| -            | OK                             | Cancel Anola           | -11           |                                         |                    |          |            |
|              |                                |                        |               |                                         |                    |          |            |
| Permiss      | sions Caching                  |                        |               |                                         |                    |          |            |
|              |                                |                        |               |                                         |                    |          | _          |
|              | OK Cancel                      | Apply                  |               | <b>a</b> 11 a 11                        |                    |          |            |

- You will add the following permissions:
  - o Domain Admin
  - $\circ$  Administrators
  - $\circ$  Teacher1
  - $\circ$  Teacher2

| oups | <u>? ×</u>   |
|------|--------------|
|      |              |
|      | Object Types |
|      |              |
|      | Locations    |
|      |              |
|      | Check Names  |
|      |              |
|      |              |
| ОК   | Cancel       |
|      | oups         |

## Adding folders to User Accounts

Go under the "Profile" Tab under user properties and add the following under "Profile Path"

## \\**ComputerName**\User Share Folder\Profiles\**UserProfile**

Example: \\xendc\User Share Folder\Profiles\Something

| Users 25 objects  | s [Filter Activated]                                              |
|-------------------|-------------------------------------------------------------------|
|                   |                                                                   |
| Administrator     | Dial-in Environment Sessions Remote control                       |
| Allowed RODC I    | Remote Desktop Services Profile   Personal Virtual Desktop   COM+ |
| asorgnj sorgnjk   | General Address Account Profile Telephones Organization Member Of |
| Cort Publishera   |                                                                   |
|                   | User profile                                                      |
|                   | Profile nath: \\xendc\User Share Folder\Profiles\Something        |
| Manual IndeteBrox |                                                                   |
|                   | Logon script:                                                     |
| Domain Comput     |                                                                   |
| Domain Control    | - Home folder                                                     |
| Domain Cuests     | nome rouer                                                        |
| Domain Users      | O Local path:                                                     |
| Renternrise Admi  | Connect: U: To: Share Folder/Profiles/Something                   |
| Enterprise Rear   |                                                                   |
| Group Policy Cr   |                                                                   |
| Guest             |                                                                   |
| Net Admin         |                                                                   |
| Rerson Person     |                                                                   |
| Rower Lisers      |                                                                   |
| RAS and TAS Se    |                                                                   |
| Read-only Dom     |                                                                   |
| Remote Lisers     |                                                                   |
| Schema Admins     |                                                                   |
| Someone Some      |                                                                   |
| - someone some    |                                                                   |
|                   |                                                                   |
|                   |                                                                   |
|                   | OK Cancel Annly Help                                              |
|                   | Carcer Apply Help                                                 |
|                   |                                                                   |
|                   |                                                                   |
|                   |                                                                   |
|                   |                                                                   |

To Map the User drive click on "Connect" and choose the "U:" drive:

\\**ComputerName**\User Share Folder\Profiles\**UserProfile.V2**